## Stampa Unione per lettere tipo

Con Stampa Unione è possibile creare lettere tipo, etichette per indirizzi, buste, elenchi indirizzi e liste per la distribuzione via posta elettronica e fax in grandi quantitativi. Lo scopo è quello di aggiungere ad un documento di testo principale fisso delle parti di testo variabili.

Per creare una stampa unione è necessario effettuare le seguenti operazioni:

- Aprire o creare un documento principale
- Aprire o creare un'origine dati con le informazioni relative ai singoli destinatari.
- Aggiungere o personalizzare i campi unione nel documento principale.
- Unire le informazioni dell'origine dati nel documento principale per creare un nuovo documento unito.

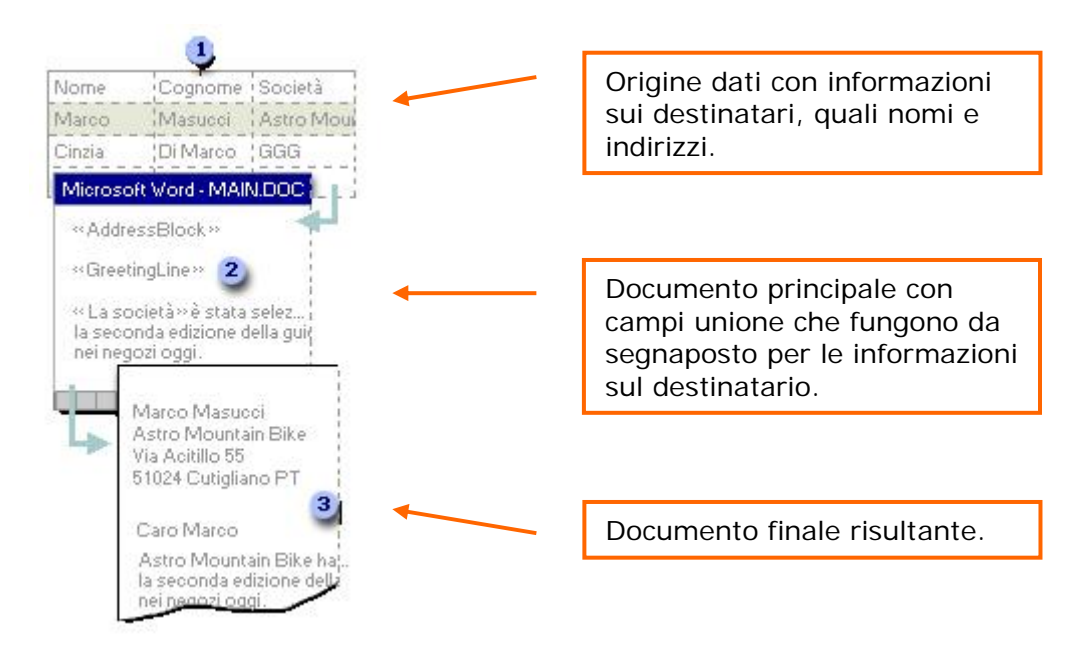

Nella seguente procedura il documento principale è stato creato preventivamente.

Una volta aperto il documento principale cliccare sulla voce di menu **Strumenti** e scegliere la voce **Lettere e Indirizzi...** e successivamente **Stampa Unione**.

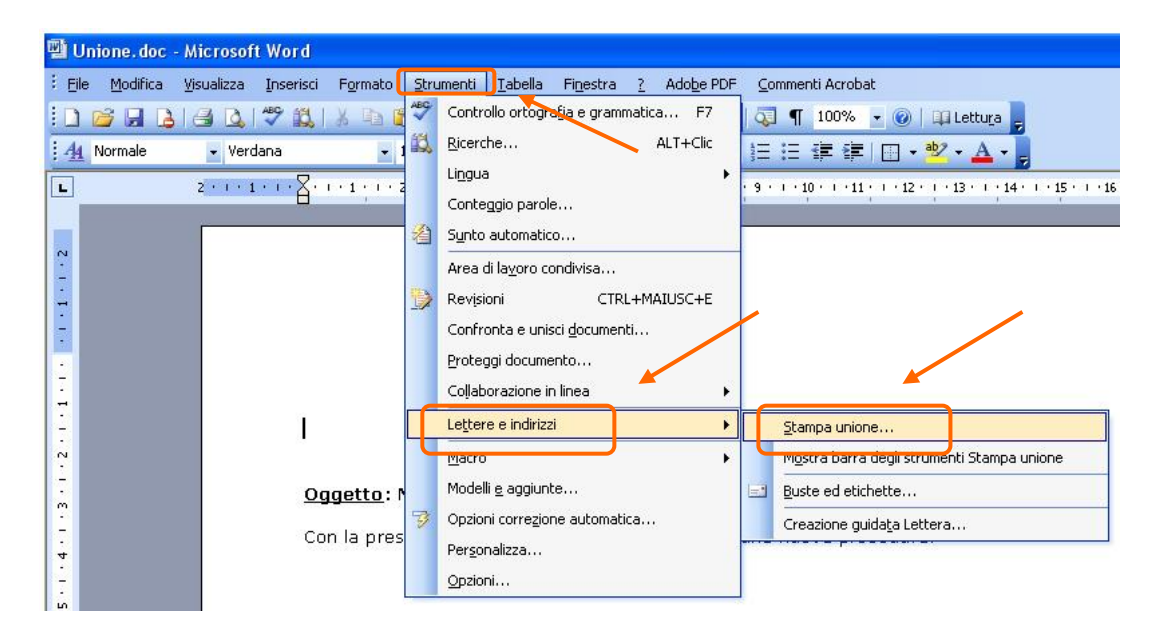

Si apre sul lato destro della finestra principale di MS Word la **barra attività** con all'interno la procedura guidata di stampa unione divisa in passaggi.

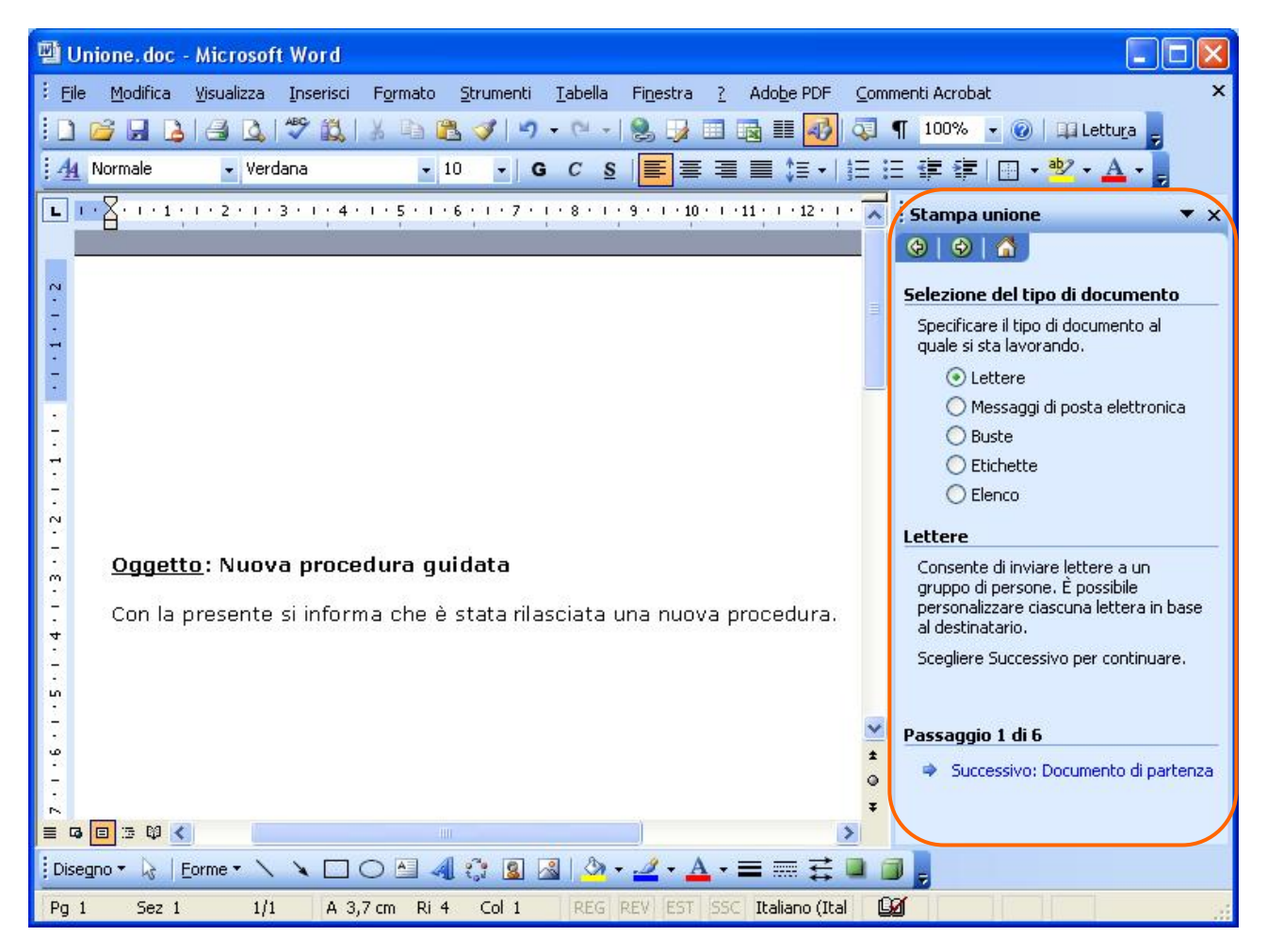

Non è possibile operare sui passaggi successivi finché non è stato completato il passo presente. È tuttavia possibile ritornare sui passaggi precedenti per modificare o ricontrollare le scelte effettuate.

**Passaggio 1: Selezione del tipo di documento.** Si tratta di specificare il tipo di documento che si vuole creare. Per ogni scelta si ha una breve spiegazione del tipo di documento che si andrà a creare.

Una volta effettuata la scelta cliccare su Successivo.

Nella procedura si è scelto di creare una lettera tipo.

| Selezione del tipo di documento                                                                                                    |                                               |
|----------------------------------------------------------------------------------------------------|-----------------------------------------------|
| Specificare il tipo di documento al<br>quale si sta lavorando.                                                                                                    |                                               |
| <ul> <li>Lettere</li> <li>Messaggi di posta elettronica</li> <li>Buste</li> <li>Etichette</li> <li>Elenco</li> </ul>                                                                 | Scelte possibili                              |
| Lettere<br>Consente di inviare lettere a un<br>gruppo di persone. È possibile<br>personalizzare ciascuna lettera in base<br>al destinatario.<br>Scegliere Successivo per continuare. | <br>Breve spiegazione<br>relativa alla scelta |
| Passaggio 1 di 6  Successivo: Documento di partenza                                                                                                    |                                               |

<u>Passaggio 2</u>: Scelta del documento di partenza. In questa fase si sceglie se utilizzare il documento corrente piuttosto che crearne uno nuovo o utilizzarne uno esistente. Una volta effettuata la scelta cliccare su Successivo.

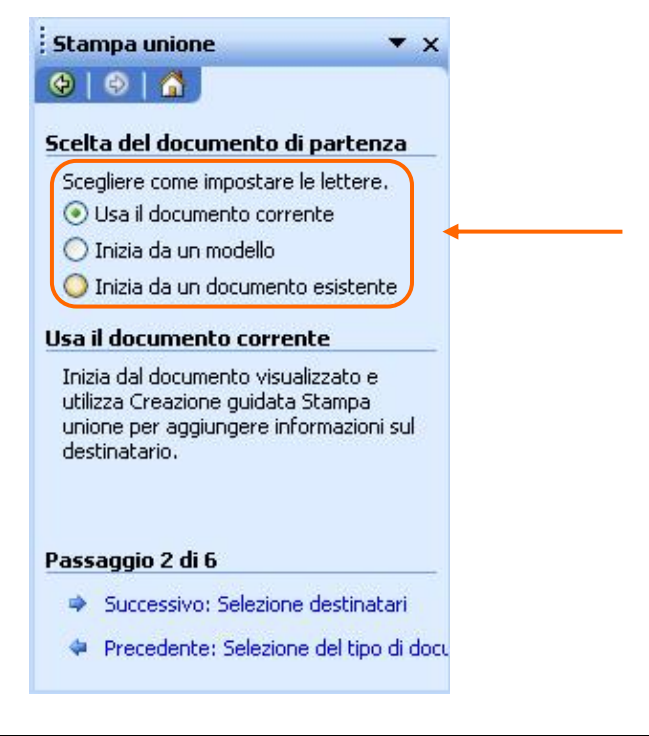

## Passaggio 3: Selezione dei destinatari.

3.1 Elenco esistente. Se l'elenco dei destinatari è già esistente è sufficiente cliccare su Sfoglia...

| Stampa unione 🔷 🔻 🗙                                                                 |
|-------------------------------------------------------------------------------------|
| ( ) ( ) ( ) ( ) ( ) ( ) ( ) ( ) ( ) ( )                                             |
| Selezione dei destinatari                                                           |
| <ul> <li>Usa elenco esistente</li> <li>Seleziona dai contatti di Outlook</li> </ul> |
| O Crea un nuovo elenco                                                              |
| Usa un elenco esistente                                                             |
| Utilizzare i nomi e gli indirizzi di un file o<br>di un database.                   |
| Modifica elenco destinetari                                                         |
| Passaggio 3 di 6                                                                    |
| Successivo: Composizione lettera                                                    |
| Precedente: Documento di partenza                                                   |

Si apre la finestra di **Selezione origine dati**. Selezionare la cartella in cui è presente il file. È possibile utilizzare documenti Word, Excel, Access, file di testo ecc. Nell'esempio si seleziona una cartella di Excel. Una volta effettuata la scelta cliccare sul pulsante virtuale **Apri**.

| Seleziona orig                                    | ine dati                                                                                   | ? 🛛                                                  |
|---------------------------------------------------|--------------------------------------------------------------------------------------------|------------------------------------------------------|
| Ce <u>r</u> ca in:                                | 🞯 Desktop 🛛 👻                                                                              | 🕲 🕶 🔟   💐 🗙 📸 🎹 🕶 Str <u>u</u> menti 🕶               |
| Documenti<br>recenti                              | Documenti<br>Risorse del computer<br>Risorse di rete<br>Ram test Microsoft                 |                                                      |
| Desktop                                           | unione<br>↓ ~\$ampa Unione.doc<br>↓ ~\$unione.doc                                          | Selezionare l'origine dati<br>e cliccare poi su Apri |
| Documenti<br>Documenti<br>Risorse del<br>computer | ElencoIndirizzi.xls<br>ElencoIndirizzi.xls<br>Stampa Unione.doc<br>Thumbs.db<br>unione.doc |                                                      |
| Risorse di rete                                   | Nome file:       Tipo file:       Tutte le origini dati (*.odc; *.md)                      | ✓ Nuova origine Apri b; *.mc ✓ Annulla               |

Si apre la finestra **Seleziona tabella** che chiede in quale foglio di lavoro è presente l'elenco dei destinatari e se questo ha una riga di intestazione. Effettuate le opportune scelte cliccare su **OK**.

| Nome          | Descrizione | Modificato          | Data creazione      | Tipo  |
|---------------|-------------|---------------------|---------------------|-------|
| 🖩 Foglio1\$   |             | 4/3/2008 1:38:18 PM | 4/3/2008 1:38:18 PM | TABLE |
| III Foglio2\$ |             | 4/3/2008 1:38:18 PM | 4/3/2008 1:38:18 PM | TABLE |
| E Foglio3\$   |             | 4/3/2008 1:38:18 PM | 4/3/2008 1:38:18 PM | TABLE |
|               |             |                     |                     |       |

Si apre un'ulteriore finestra in cui è presente l'elenco di tutte le righe presenti nell'origine dati. Si ha la possibilità di escludere alcune righe semplicemente togliendo il simbolo di spunta a fianco della riga stessa, oppure di ordinare i record cliccando sull'intestazione di colonna specifica. Effettuate le scelte cliccare su **OK**.

| Dest                                          | inatari Stam                                                                                | pa unione                                         |                                                                            |                                                    |                              |                                  |                                                                       |
|-----------------------------------------------|---------------------------------------------------------------------------------------------|---------------------------------------------------|----------------------------------------------------------------------------|----------------------------------------------------|------------------------------|----------------------------------|-----------------------------------------------------------------------|
| Per o<br>destir<br>all'inti<br>union<br>Elenc | rdinare l'elenco,<br>natari visualizzat<br>estazione. Usare<br>e.<br>o <u>d</u> estinatari: | fare clic su (<br>i in base a u<br>e le caselle d | un'intestazione di co<br>n criterio specifico, :<br>i controllo o i pulsan | lonna specific<br>ad esempio cit<br>ti per aggiung | a. Per<br>tà, far<br>ere o r | restring<br>e clic su<br>imuover | ere il numero dei<br>Illa freccia accanto<br>re destinatari di Stampa |
|                                               | Cogno                                                                                       | . <u>▼</u> N…                                     | 💌 Indirizzo                                                                | 💌 Città                                            |                              | с.                               |                                                                       |
|                                               | De Tizis                                                                                    | Tizio                                             | via Tizio 1                                                                | roma                                               | 123                          |                                  |                                                                       |
|                                               | De Caius                                                                                    | Caio                                              | Via Caio 1                                                                 | Trieste                                            | 444                          |                                  |                                                                       |
|                                               | Sempronius                                                                                  | Sempr                                             | Via Sempronio 4                                                            | Napoli                                             | 774                          |                                  |                                                                       |
| Ψ                                             |                                                                                             |                                                   |                                                                            |                                                    |                              |                                  |                                                                       |
|                                               |                                                                                             |                                                   |                                                                            |                                                    |                              |                                  |                                                                       |
| -                                             |                                                                                             |                                                   |                                                                            |                                                    |                              |                                  |                                                                       |
| -                                             |                                                                                             |                                                   |                                                                            |                                                    |                              |                                  |                                                                       |
|                                               |                                                                                             |                                                   |                                                                            |                                                    |                              |                                  |                                                                       |
|                                               |                                                                                             |                                                   |                                                                            |                                                    |                              |                                  |                                                                       |
|                                               |                                                                                             |                                                   |                                                                            |                                                    |                              |                                  |                                                                       |
|                                               |                                                                                             |                                                   |                                                                            |                                                    |                              |                                  |                                                                       |
|                                               |                                                                                             | ~ "                                               |                                                                            |                                                    |                              |                                  |                                                                       |
| Sele                                          | eziona tutto                                                                                | Canc <u>e</u> lla tu                              | itto Aggiorr                                                               | na                                                 |                              |                                  |                                                                       |
|                                               | Irova                                                                                       | Modifica.                                         | <u>C</u> onvali                                                            | da                                                 |                              |                                  | ОК                                                                    |

**3.2** Creazione di un nuovo elenco. Nel caso in cui l'elenco dei destinatari non sia già stato creato, cliccare su Crea un nuovo elenco nella barra di Stampa Unione e successivamente sulla voce Crea....

| Stampa unione                                       | ▼ ×   |
|-----------------------------------------------------|-------|
| 😌   😌   🐔 ]                                         |       |
| Selezione dei destinatari                           |       |
| 🔘 Usa elenco esistente                              |       |
| 🚫 Seleziona dai contatti di Outlook                 |       |
| 💿 Crea un nuovo elenco 🛛 🔍                          |       |
| Crea un nuovo elenco                                |       |
| Digitare i nomi e gli indirizzi dei<br>destinatari. |       |
| 🛅 Crea 👞                                            |       |
|                                                     |       |
| Passaggio 3 di 6                                    |       |
| 🔹 Successivo: Composizione lette                    | ra    |
| 🗢 Precedente: Documento di part                     | tenza |

Si apre una nuova finestra di inserimento guidato in cui inserire l'elenco dei destinatari.

Le informazioni vanno inserite nei campi predisposti. Utilizzando la barra di scorrimento verticale è possibile visualizzare tutti i campi disponibili.

Cliccando sul pulsante **Nuova Voce** è possibile creare un nuovo destinatario, mentre cliccando su **Elimina Voce** è possibile eliminare il record corrente.

Utilizzando **Trova voce...** è possibile ricercare all'interno dell'elenco un determinato record. Cliccando infine su **Chiudi** verrà richiesto dove salvare la nuova origine dati.

I pulsanti Primo, Precedente, Successivo ed Ultimo permettono di scorrere tra i record creati

| Nuovo elenco indirizzi                                                                                                  |                                                                                             | X |
|----------------------------------------------------------------------------------------------------|---------------------------------------------------------------------------------------------|---|
| Informazioni indirizzo                                                                                                  |                                                                                             |   |
| Titolo                                                                                                    |                                                                                             |   |
| Nome                                                                                                    |                                                                                             |   |
| Cognome                                                                                                    |                                                                                             |   |
| Nome società                                                                                                    |                                                                                             |   |
| Riga 1 indirizzo                                                                                                    |                                                                                             |   |
| Riga 2 indirizzo                                                                                                    |                                                                                             |   |
| Città                                                                                                    |                                                                                             |   |
| Stato                                                                                                    | ĺ                                                                                           |   |
| <u>Nuova voce</u><br><u>Elimin</u><br>Visualizza voci<br>Visualizza numero di voce<br>Numero totale di voci nell'elenco | a voce Irova voce Eiltra e ordina Personalizza<br>Primo Precedente 3 Successivo Ultimo<br>4 |   |

Cliccando infine sul pulsante **Personalizza...** si attiva la finestra con la quale personalizzare l'elenco degli indirizzi, ossia è possibile visualizzare l'elenco dei campi disponibili nella finestra di creazione di un nuovo destinatario. Con tale finestra è possibile creare nuovi campi, eliminarli, rinominarli, spostarli tra di loro, utilizzando i pulsanti posti sulla destra.

| NCOID                        | Aggiungi         |
|------------------------------|------------------|
| Nome                         | -                |
| Nome società                 | <u>E</u> limina  |
| Riga 1 indirizzo             | -                |
| Riga 2 indirizzo             | <u>R</u> inomina |
| Città                        |                  |
| Stato                        |                  |
| CAP                          |                  |
| raese<br>Telefono abitazione |                  |
| Telefono ufficio             | Consta au        |
| Indirizzo posta elettronica  | sta su           |
| 10                           | Sposta giù       |

<u>Passaggio 4</u>: Composizione lettera. Si può in questa fase modificare il documento di testo oppure inserire i campi unione all'interno del documento.

Per *inserire il campo unione*, posizionarsi con il cursore sul documento principale nel punto in cui si vuole inserirlo, cliccare con il tasto sinistro del mouse per confermare la posizione, e scegliere una delle opzioni disponibili – **Blocco di indirizzi**, **Formula di apertura**, **Altro** (scegliendo **Altro** è possibile scegliere i vari campi presenti nell'origine dati) -.

| Stampa unione                                                                                                    | •        | ×       |
|----------------------------------------------------------------------------------------------------|----------|---------|
|                                                                                                    |          |         |
| Composizione lettera                                                                                                    |          | _       |
| Scrivere la lettera ora se questa<br>operazione non è già stata eseguita.                                                                               |          |         |
| Per aggiungere informazioni sul<br>destinatario nella lettera, fare clic su<br>punto desiderato della lettera e<br>selezionare uno dei seguenti element | l<br>ti. |         |
| Blocco di indirizzi                                                                                                    |          | 7       |
| 📄 Formula di apertura                                                                                                    |          |         |
| 📑 Affrancatura elettronica                                                                                                    |          |         |
| 📃 Altro                                                                                                    |          | J       |
| Una volta completata la lettera, fare<br>clic su Successivo. Sarà quindi possib<br>visualizzare in anteprima e<br>personalizzare ogni singola lettera.  | ile      | ALL NO. |
| Passaggio 4 di 6                                                                                                    |          | _       |
| 🔶 Successivo: Anteprima lettere                                                                                                    |          |         |
| 🗢 Precedente: Selezione destinata                                                                                                    | ari      |         |

Nell'immagine sottostante è visibile la finestra che si attiva scegliendo l'opzione **Blocco di indirizzi...** Effettuate le scelte queste vanno confermate cliccando sul pulsante **OK**.

| Inserisci blocco di indirizzi                                       | X    |
|---------------------------------------------------------------------|------|
| Specificare gli elementi dell'indirizzo                             |      |
| Inserisci il nome del destinatario con questo formato:              |      |
| Luca<br>Luca Rossi Jr.<br>Luca Q. Rossi Jr.<br>Sig. Mario Rossi Jr. |      |
| Sig. Luca Rossi Jr.                                                 |      |
| 🗹 Inserisci il nome <u>d</u> ella società                           |      |
| Inserisci indirizzo postale:                                        |      |
| Non includere mai il paese nell'indirizzo                           |      |
| 🔘 Includi <u>s</u> empre il paese nell'indirizzo                    |      |
| Includi il paese solo se diverso da:                                |      |
| Italia                                                              | ~    |
| Formatta l'indirizzo in base al paese di destinazione               |      |
| Anteprima                                                           |      |
| Sig, Luca Rossi Jr.<br>Linee aeree Cieli Blu                        |      |
| Via della Lungara 81                                                |      |
| Torino 10100                                                        |      |
| Italia                                                              |      |
| Corrispondenza campi OK Annu                                        | ılla |

Nell'immagine sottostante è visibile la finestra che si attiva scegliendo l'opzione **Altro...** Effettuate le scelte queste vanno confermate cliccando sul pulsante **Inserisci**.

| Inserisci campo unione                       |                          |
|----------------------------------------------|--------------------------|
| Inserisci:<br>◯ ⊆ampi indirizzo<br>Campi:    | ⊙ Campi <u>d</u> atabase |
| Nome<br>Cognome<br>Indirizzo<br>Cap<br>Città |                          |
| Corrispondenza campi                         | nserisci Annulla         |

Nell'immagine è visibile un esempio di testo con **campi unione**. Questi sono rappresentati da stringhe di testo racchiuse dal doppio simbolo di minore (<<) e maggiore (>>).

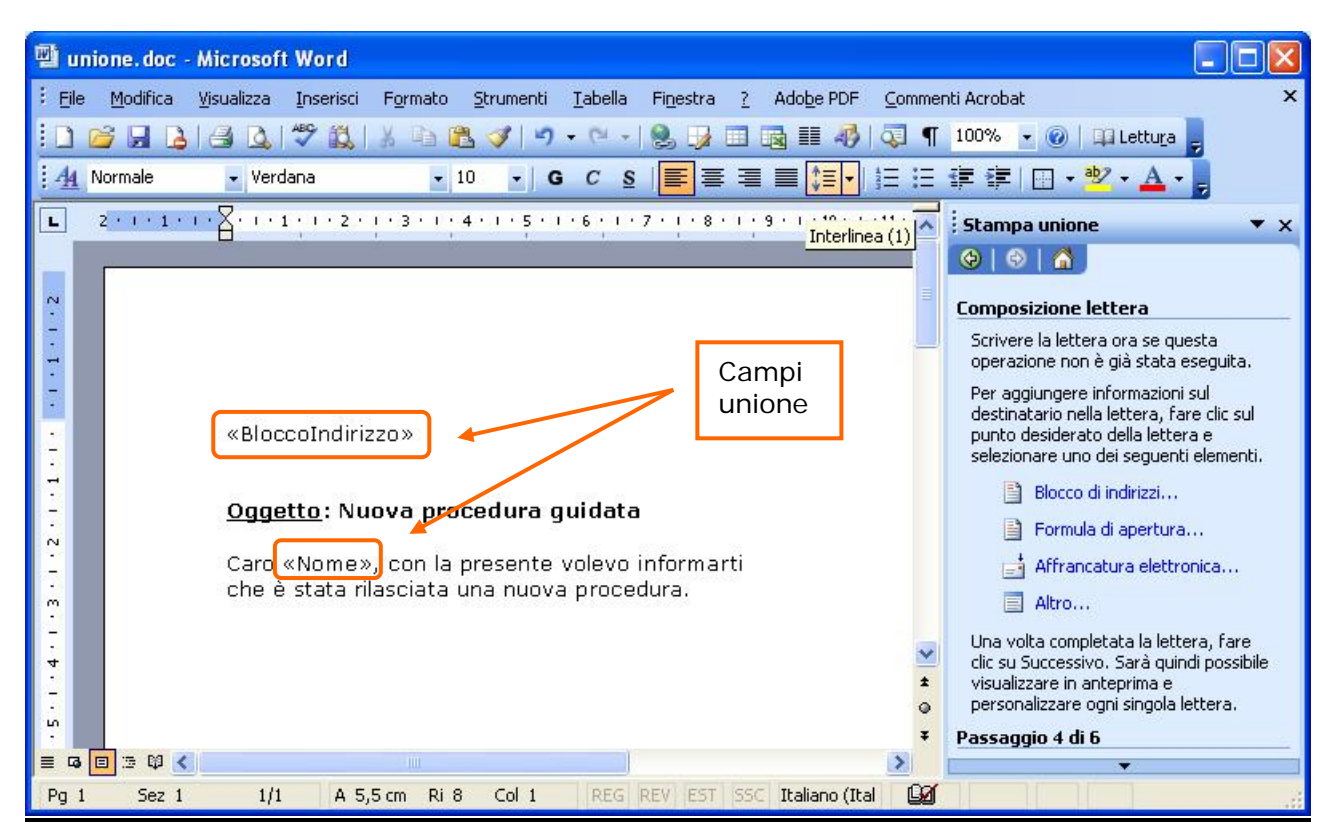

Per proseguire al passaggio successivo cliccare come per gli altri passaggi sulla voce Successivo presente nella barra attività.

**Passaggio 5:** Anteprima Lettera. È possibile in questo passaggio visualizzare un'anteprima della lettera creata, spostandosi con i pulsanti di scorrimento presenti sotto Anteprima lettere tra i vari record dell'origine dati.

Individuato eventualmente un record non desiderato, cliccando sul pulsante **Escludi destinatario** lo si può deselezionare dall'elenco.

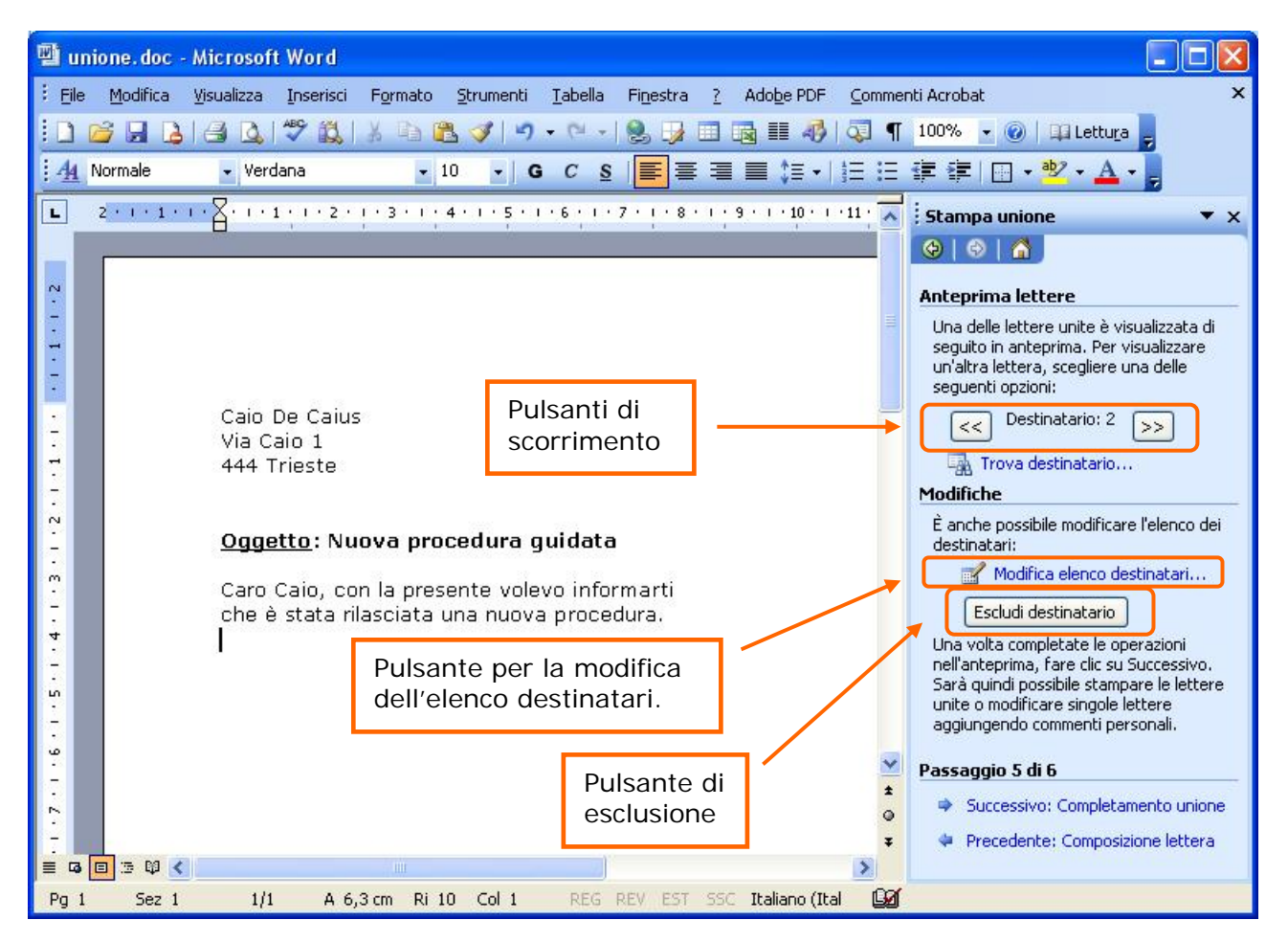

Con la voce **modifica elenco destinatari** è possibile visualizzare la finestra presente al passaggio 3 dove rieffettuare le scelte sui destinatari. La logica di funzionamento è esattamente la medesima di quella già descritta.

| unior<br>Elena | ne.<br>to <u>d</u> estinatari: |       | controllo o i paisan      | a per aggiorig | ere o nino    | overe descinatari di Stampa |
|----------------|--------------------------------|-------|---------------------------|----------------|---------------|-----------------------------|
|                | Cogno                          | ▼ N   | ✓ Indirizzo               | 💌 Città        | . <u>▼</u> C. |                             |
|                | De Taius                       | Caio  | Via Tizio 1<br>Via Caio 1 | Trieste        | 444           |                             |
|                | Sempronius                     | Sempr | Via Sempronio 4           | Napoli         | 774           |                             |
| F              |                                |       |                           |                |               |                             |
|                |                                |       |                           |                |               |                             |
|                |                                |       |                           |                |               |                             |
|                |                                |       |                           |                |               |                             |
|                |                                |       |                           |                |               |                             |
|                |                                |       |                           |                |               |                             |

Cliccando sulla voce **successivo** presente nella *barra attività* si prosegue verso l'ultimo passo della procedura guidata.

<u>Passaggio 6</u>: Completamento Unione. Operate tutte le scelte nei passaggi precedenti è possibile scegliere se stampare direttamente i documenti uniti oppure modificare le singole lettere.

| Sta                                | mpa u                                                    | Inione                                                                    | _                                                  | _                                       | •                       | × |
|------------------------------------|----------------------------------------------------------|---------------------------------------------------------------------------|----------------------------------------------------|-----------------------------------------|-------------------------|---|
| ¢                                  | Ø                                                        |                                                                           |                                                    |                                         |                         |   |
| Com                                | pleta                                                    | mento                                                                     | unione                                             | 8                                       |                         |   |
| È o<br>Sta                         | ra pos<br>mpa u                                          | sibile cre<br>nione.                                                      | are le li                                          | ettere co                               | 'n                      |   |
| Per<br>"Mo                         | perso<br>difica                                          | nalizzarl<br>singole l                                                    | e, fare<br>ettere"                                 | clic su<br>Verrà aj                     | perto                   |   |
| un i<br>app<br>lett<br><b>Unio</b> | nuovo<br>iortare<br>ere, to<br><b>ne</b>                 | docume<br>e delle m<br>ornare al                                          | nto cor<br>odifiche<br>I docum                     | i le letter<br>: a tutte  <br>ento orig | e, per<br>le<br>jinale, | r |
| un i<br>app<br>lett                | nuovo<br>ortare<br>ere, to<br>ne<br>Sa S                 | docume<br>delle m<br>ornare al<br>tampa<br>lodifica s                     | nto cor<br>odifiche<br>I docum<br>,<br>singole I   | ento orig                               | e, Pel<br>le<br>jinale. | r |
| Unio                               | nuovo<br>iortare<br>ere, to<br>ne<br>2 S<br>2 M<br>aggio | docume<br>e delle m<br>ornare a<br>tampa<br>Iodifica e<br>o <b>6 di 6</b> | nto cor<br>odifiche<br>I docum<br>,<br>,<br>,<br>, | ettere                                  | e, Per<br>le<br>jinale. |   |

È consigliabile scegliere di modificare le singole lettere, in quanto così facendo si ha la possibilità di controllare il risultato ottenuto a video e successivamente stampare direttamente questo documento con le eventuali modifiche apportate.

Non è necessario salvare una copia del documento unito ma è sufficiente salvare l'origine dati ed il documento principale con i campi unione presenti all'interno.

Nel caso ci sia il bisogno di ristampare il documento non è necessario effettuare tutta l'operazione ma è sufficiente ricontrollare le scelte effettuate nei passaggi della procedura.

Per ulteriori approfondimenti si consiglia di visualizzare la esaustiva guida in linea di Microsoft Office Word, attivabile premendo il tasto funzione **F1** oppure utilizzando il punto interrogativo (?) presente nella barra dei menù e selezionando successivamente la voce Guida in linea Microsoft Office Word

| 🗐 unione. doc - Microsoft Word                                                    |                                                            |            |
|-----------------------------------------------------------------------------------|------------------------------------------------------------|------------|
| Elle Modifica Visualizza Inserisci Formato Strumenti Iabella Finestra             | estra <u>2</u> Ado <u>b</u> e PDF <u>C</u> ommenti Acrobat | ×          |
| 🗓 📸 🔒 🔒 🔍 💖 🛝   X 🗈 🛍 🟈   🤊 • 🗠 •   🧏 🐉                                           | 😡 🕼 Guida in linea Microsoft Office Word F1                |            |
| - 44 Normale - Verdana - 10 - G C S 🗮 🗮                                           | E E Mostra l'Assistence di Office                          |            |
| 2 . 1 . 1 . 1 . X . 1 . 1 . 1 . 2 . 1 . 3 . 1 . 4 . 1 . 5 . 1 . 6 . 1 . 7 . 1 . 8 | Microsoft Office Online                                    | • •        |
|                                                                                   | Contattaci                                                 |            |
|                                                                                   | Controlla aggiornamenti                                    |            |
|                                                                                   | Rileva problemi e ripristina                               | -          |
|                                                                                   | ScanSoft PDF Converter Per visualizzation                  | .e<br>1 gi |
|                                                                                   | Attiva prodotto                                            |            |

Inserire come chiave di ricerca la stringa "stampa unione".

## Stampa Unione per buste

Per la creazione di buste la procedura è pressoché identica a quella già vista, sono differenti solo il primo ed il secondo passaggio.

Passaggio 1: Selezione del tipo di documento. Cliccare nella barra di Stampa Unione sulla voce Buste.

| Stampa unione 🔹 🔻 🗙                                               |
|-------------------------------------------------------------------|
| (⊕) ⊕   ▲                                                         |
| Selezione del tipo di documento                                   |
| Specificare il tipo di documento al quale<br>si sta lavorando.    |
| 🔘 Lettere                                                         |
| 🚫 Messaggi di posta elettronica                                   |
| 💿 Buste 📃 🥆                                                       |
| O Etichette                                                       |
| 🔘 Elenco                                                          |
| Buste                                                             |
| Stampa l'indirizzo sulle buste per un<br>gruppo di distribuzione. |
| Scegliere Successivo per continuare.                              |
| Passaggio 1 di 6                                                  |
| Successivo: Documento di partenza                                 |

Passaggio 2: Scelta del documento di partenza. Selezionare la voce Opzioni busta...

| Stampa unione 🔹 🗙                                                        |
|--------------------------------------------------------------------------|
| (⊕) ⊖   ☆                                                                |
| Scelta del documento di partenza                                         |
| Scegliere come impostare le buste.                                       |
| <ul> <li>Cambia il layout del documento</li> </ul>                       |
| 🚫 Inizia da un documento esistente                                       |
| Cambia il layout del documento                                           |
| Fare clic su Opzioni busta per scegliere<br>il formato.<br>Opzioni busta |
| Passaggio 2 di 6                                                         |
| Successivo: Selezione destinatari                                        |
| Precedente: Selezione del tipo di docui                                  |

Si apre una finestra con due schede. Nella prima (**Opzioni busta**) si seleziona il **formato busta** cliccando sul pulsante di lista; *alla fine della lista* è possibile, scegliendo la voce **Dimensioni personalizzate...** creare una busta non presente nell'elenco.

| Opzioni busta                                                              | Opzioni di stampa                                                                                  |                              |   |
|----------------------------------------------------------------------------|----------------------------------------------------------------------------------------------------|------------------------------|---|
| ermato busta:                                                              |                                                                                                    |                              |   |
| E65                                                                        | (110 × 220 mm)                                                                                     |                              | ~ |
| ndirizzo destinat.<br>Carattere<br>ndirizzo mittente<br>Ca <u>r</u> attere | ario<br><u>D</u> a sinistra:<br>D <u>a</u> ll'alto:<br>Da <u>s</u> inistra:<br>Dall'alt <u>o</u> : | Auto<br>Auto<br>Auto<br>Auto |   |
| Anteprima                                                                  | =                                                                                                  |                              |   |

Utilizzando la scheda Opzioni di stampa della stessa finestra è possibile modificare l'alimentazione delle buste per la stampante, la posizione delle scritte sulla busta stessa, l'eventuale rotazione della busta di 180° e, nel caso la stampante ne abbia la possibilità, anche dove sono caricate le buste nella stampante. Cliccando su OK si confermano le scelte effettuate.

| stampante<br>stampante<br>Image: Stampante<br>Indirizzo sotto<br>Indirizzo sotto<br>Stampante in uso,<br>ado.       |                             |
|----------------------------------------------------------------------------------------------------|-----------------------------|
| stampante<br>Indirizzo sotto<br>Indirizzo sotto<br>ante come indicato. Se il<br>atto alla stampante in uso,<br>ado. |                             |
| stampante                                                                                                    |                             |
| Indirizzo sotto                                                                                                    |                             |
| Indirizzo sotto     Indirizzo sotto                                                                                 |                             |
| pante come indicato. Se il<br>atto alla stampante in uso,<br>ado.                                                   |                             |
| pante come indicato. Se il<br>atto alla stampante in uso,<br>ado.                                                   |                             |
| pante come indicato. Se il<br>atto alla stampante in uso,<br>ido.                                                   |                             |
| oante come indicato. Se il<br>atto alla stampante in uso,<br>ido.                                                   |                             |
| pante come indicato. Se il<br>atto alla stampante in uso,<br>ido.                                                   |                             |
| pante come indicato. Se il<br>atto alla stampante in uso,<br>ado.                                                   |                             |
| pante come indicato. Se il<br>atto alla stampante in uso,<br>do.                                                    |                             |
| pante come indicato. Se il<br>atto alla stampante in uso,<br>ado.                                                   | 1                           |
| pante come indicato. Se il<br>atto alla stampante in uso,<br>ado.                                                   | -                           |
| pante come indicato. Se il<br>atto alla stampante in uso,<br>ado.                                                   | 1                           |
| ido.                                                                                                    | 1                           |
|                                                                                                    | 1                           |
|                                                                                                    | 1                           |
|                                                                                                    | 1                           |
|                                                                                                    | cato. Se il<br>Inte in uso, |

Passaggio 3: da qui fare riferimento alla procedura principale.

## Stampa unione per etichette

Per la creazione di etichette la procedura è pressoché identica a quella già vista, sono differenti solo il primo ed il secondo passaggio.

<u>Passaggio 1</u>: Selezione del tipo di documento. Cliccare nella barra di Stampa Unione sulla voce Etichette e poi su Successivo.

| Stampa unione 🔹 🔻 🗙                                                   |
|-----------------------------------------------------------------------|
| (⊕)   ⊕   ▲                                                           |
| Selezione del tipo di documento                                       |
| Specificare il tipo di documento al quale si<br>sta lavorando.        |
| 🔘 Lettere                                                             |
| 🔘 Messaggi di posta elettronica                                       |
| O Buste                                                               |
| 💿 Etichette                                                           |
| O Elenco                                                              |
| Etichette                                                             |
| Stampa l'indirizzo sulle etichette per un<br>gruppo di distribuzione. |
| Scegliere Successivo per continuare.                                  |
| Passaggio 1 di 6                                                      |
| Successivo: Documento di partenza                                     |

Passaggio 2: Scelta del documento di partenza. Selezionare la voce Opzioni etichette...

| Stampa unione 🔹 👻 🗙                                            |
|----------------------------------------------------------------|
| (⊕) ⊕   ▲                                                      |
| Scelta del documento di partenza                               |
| Scegliere come impostare le etichette<br>postali.              |
| 🔘 Usa il documento corrente                                    |
| <ul> <li>Cambia il layout del documento</li> </ul>             |
| 🔘 Inizia da un documento esistente                             |
| Cambia il layout del documento                                 |
| Fare clic su Opzioni etichette per<br>scegliere le dimensioni. |
| Dpzioni etichette                                              |
|                                                                |
| Passaggio 2 di 6                                               |
| 🗢 🗢 Successivo: Selezione destinatari                          |
| Precedente: Selezione del tipo di docum                        |

Si apre la finestra di Opzioni etichette. È possibile selezionare il tipo di stampante utilizzato, se ad aghi oppure laser o getto d'inchiostro ed eventualmente il cassetto di alimentazione per la carta. Con il pulsante di lista Etichette è possibile scegliere il produttore delle etichette e con Tipo invece lo specifico modello.

| Opzioni etichette                                                                                                    |                                                           |                                            | × |
|----------------------------------------------------------------------------------------------------|-----------------------------------------------------------|--------------------------------------------|---|
| Informazioni stampante<br><u>A</u> d aghi<br><u>L</u> aser ed a getto d'inchiostro<br>Informazioni etichetta                                                            | Alimentazione:                                            | Alimentazione manuale                      | ~ |
| Etichette: Avery dimensioni A4 e<br>Tipo:<br>C2160 - Etichetta<br>C2163 - Etichetta<br>C2166 - Etichetta<br>C2180 - Etichetta<br>C2180 - Etichetta<br>C2180 - Etichetta | A5<br>Informazioni eti<br>Tipo:<br>Altezza:<br>Larohezza: | ichetta<br>Etichetta<br>3,81 cm<br>6.35 cm |   |
| C2241 - Etichetta<br>C2242 - Etichetta<br>C2243 - Etichetta                                                                                                    | Pagina:                                                   | A4 (21 x 29,7 cm)                          |   |

Se si utilizza *un formato non censito* cliccando sul pulsante **Nuova etichetta...** è possibile inserire le caratteristiche del foglio utilizzato. È sufficiente inserire le dimensioni del foglio per poterlo utilizzare. Una volta inserite tutte le informazioni cliccare su **OK** 

| Nuova Laser pers                         | onalizzat                            | ia                  |                             |           | X  |
|------------------------------------------|--------------------------------------|---------------------|-----------------------------|-----------|----|
| Anteprima                                |                                      |                     |                             |           |    |
| Margine si<br>Passo v<br>Nome etichetta; | Margine  <br>uperiore  <br>verticale | aterale<br>Pa<br>La | rghezza                     | verticale |    |
| Margine superiore:                       | 1 cm                                 | \$                  | Alt <u>e</u> zza etichetta: | 6,5 cm    | \$ |
| Margine laterale:                        | 1 cm                                 | \$                  | Larghezza etichetta:        | 9,5 cm    | *  |
| <u>P</u> asso verticale:                 | 6,5 cm                               | \$                  | <u>N</u> umero orizzontale: | 2         | \$ |
| Pa <u>s</u> so orizzontale:              | 9,5 cm                               | \$                  | N <u>u</u> mero verticale:  | 4         | \$ |
| Dimensioni di pagina:                    | A4 (21 x :                           | 29,7 cm)            | )                           |           | ~  |
|                                          |                                      |                     | ОК                          | Annul     | a  |

**Passaggio 3**: da qui fare riferimento alla procedura principale.